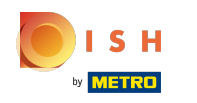

() La première étape consiste à ouvrir le menu de l'application en appuyant sur l'icône du menu.

|            | téo HD Français | FACILITÉS       | COMMANDES EN CO | DURS | ← |
|------------|-----------------|-----------------|-----------------|------|---|
|            |                 |                 |                 |      |   |
| Restaurant | Terres          |                 |                 |      |   |
| ╚∞ 🖻 5     |                 |                 |                 |      |   |
|            |                 |                 |                 |      |   |
|            |                 |                 |                 |      |   |
|            |                 |                 |                 |      |   |
|            |                 |                 |                 |      |   |
|            |                 |                 |                 |      |   |
|            |                 |                 |                 |      |   |
|            |                 | $\triangleleft$ |                 |      |   |

## () Sélectionnez Paramétrages.

|      |                                  | ançais | FACILIT            | és co | OMMANDES EN COURS |
|------|----------------------------------|--------|--------------------|-------|-------------------|
| Č    | EIJSINK                          |        |                    |       |                   |
| Mana | ager Manager                     |        |                    |       |                   |
|      |                                  |        |                    |       |                   |
| ß    | N'imprime pas de facture 🗌       |        |                    |       |                   |
| đ    | Réimprimer/réouvrir<br>commandes |        |                    |       |                   |
|      |                                  | 1      |                    |       |                   |
| ¢۵   | Paramétrages                     |        |                    |       |                   |
| Ð    | Se déconnecter                   |        |                    |       |                   |
|      |                                  |        |                    |       |                   |
|      |                                  |        | $\bigtriangledown$ | 0     |                   |

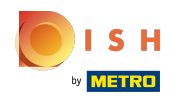

() Appuyez maintenant sur Écran de paiement.

| ← 🚳 Paramétrages                  |                 |   |  | ■ 1 |
|-----------------------------------|-----------------|---|--|-----|
| Écran des facilités               |                 |   |  |     |
| Écran de menu et de commande      |                 |   |  |     |
| Stock                             |                 |   |  |     |
| Écran de paiement                 |                 |   |  |     |
| Autre                             |                 |   |  |     |
| Saisie paramètres                 |                 |   |  |     |
| Paramètres hardware               |                 |   |  |     |
| Mode debug, plus d'info d'erreurs |                 |   |  |     |
|                                   | $\triangleleft$ | 0 |  |     |

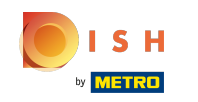

 Colonnes des modes de paiement vous permet de définir le nombre de colonnes affichées pour les modes de paiement sur l'écran de paiement.

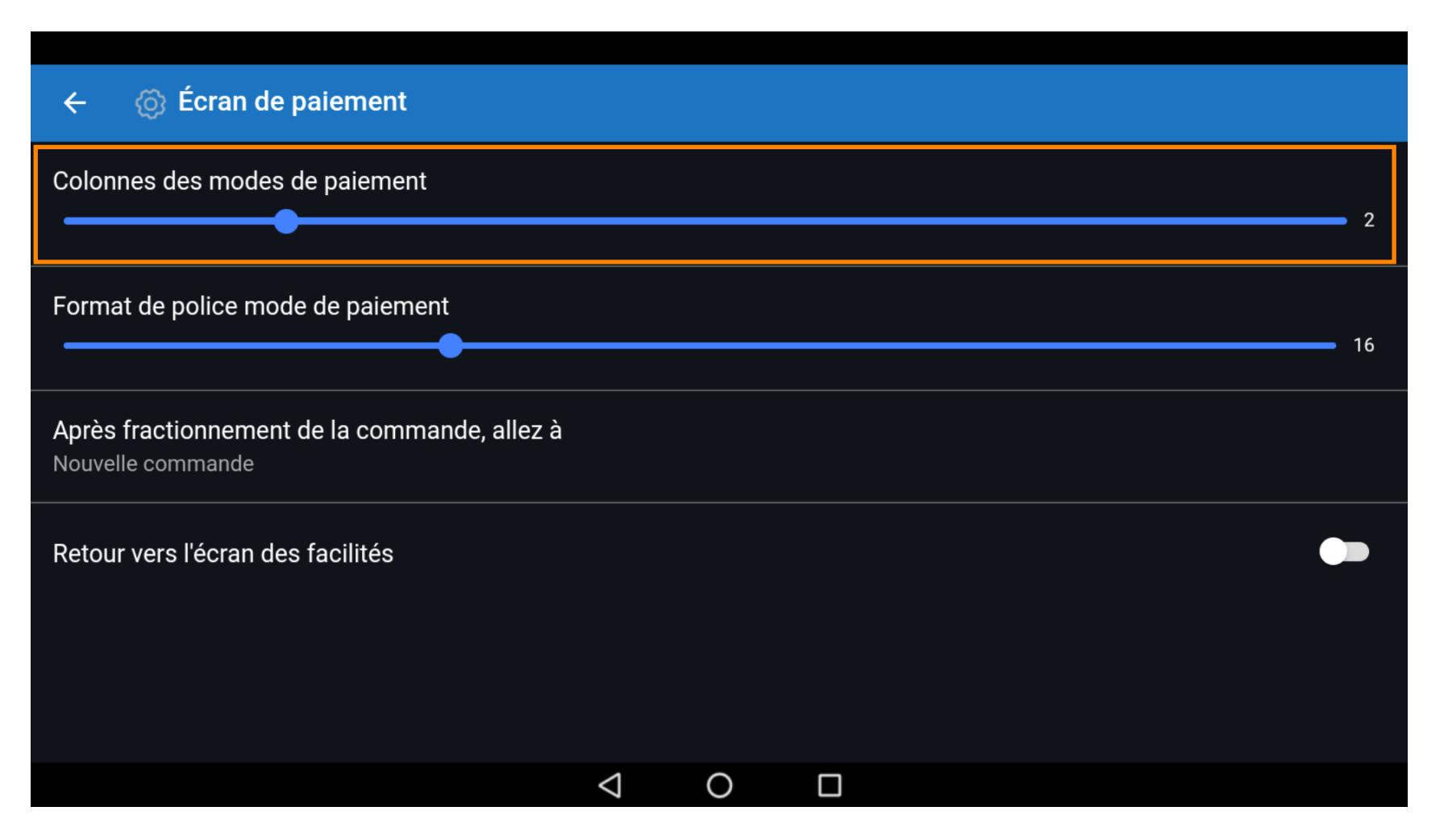

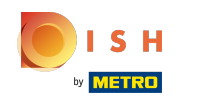

 Dans Format de police mode de paiement, vous pouvez définir la taille de police des modes de paiement.

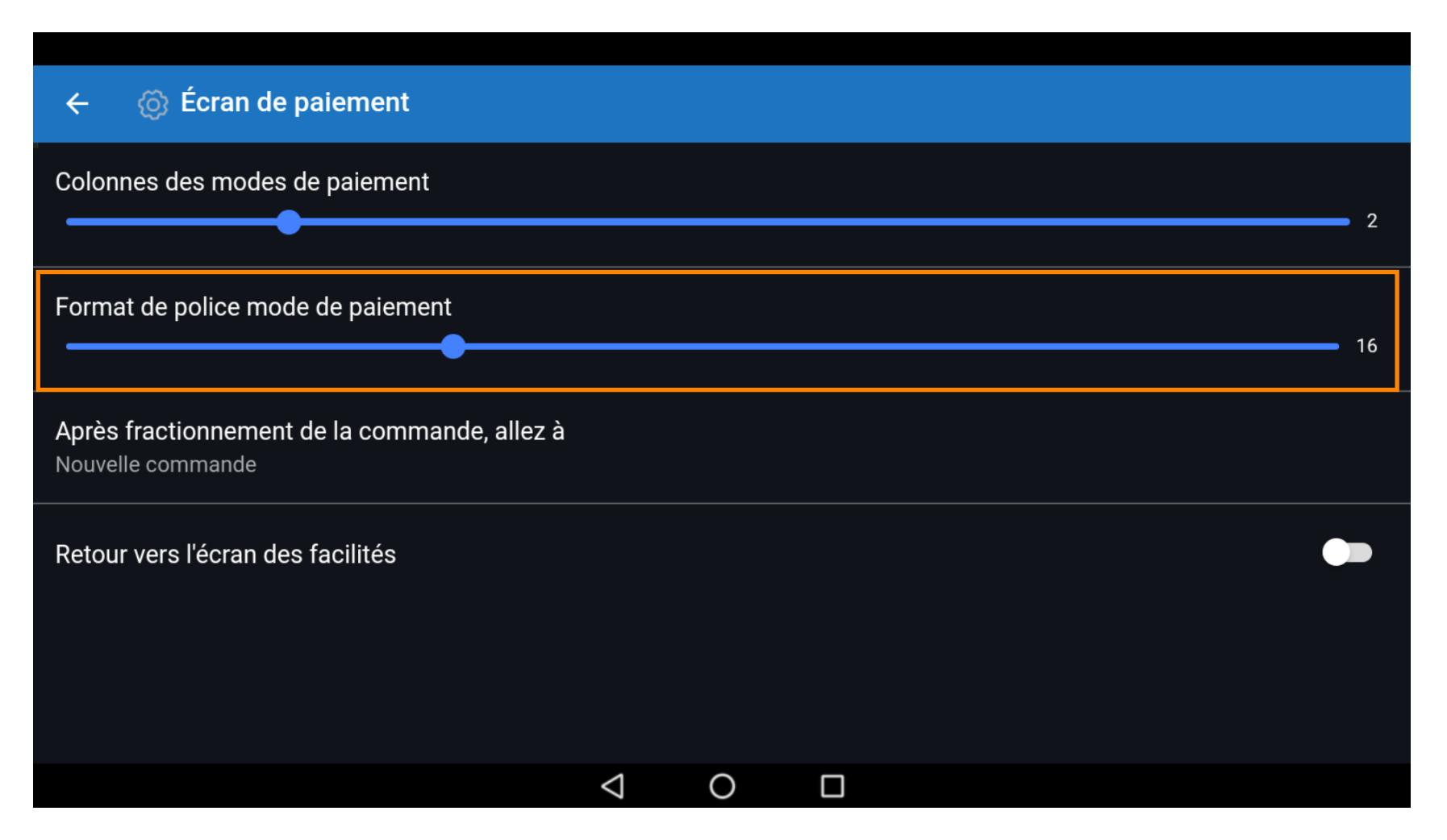

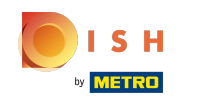

Dans Après fractionnement de la commande, allez à, vous choisissez ce qui doit se passer après le fractionnement d'une commande.

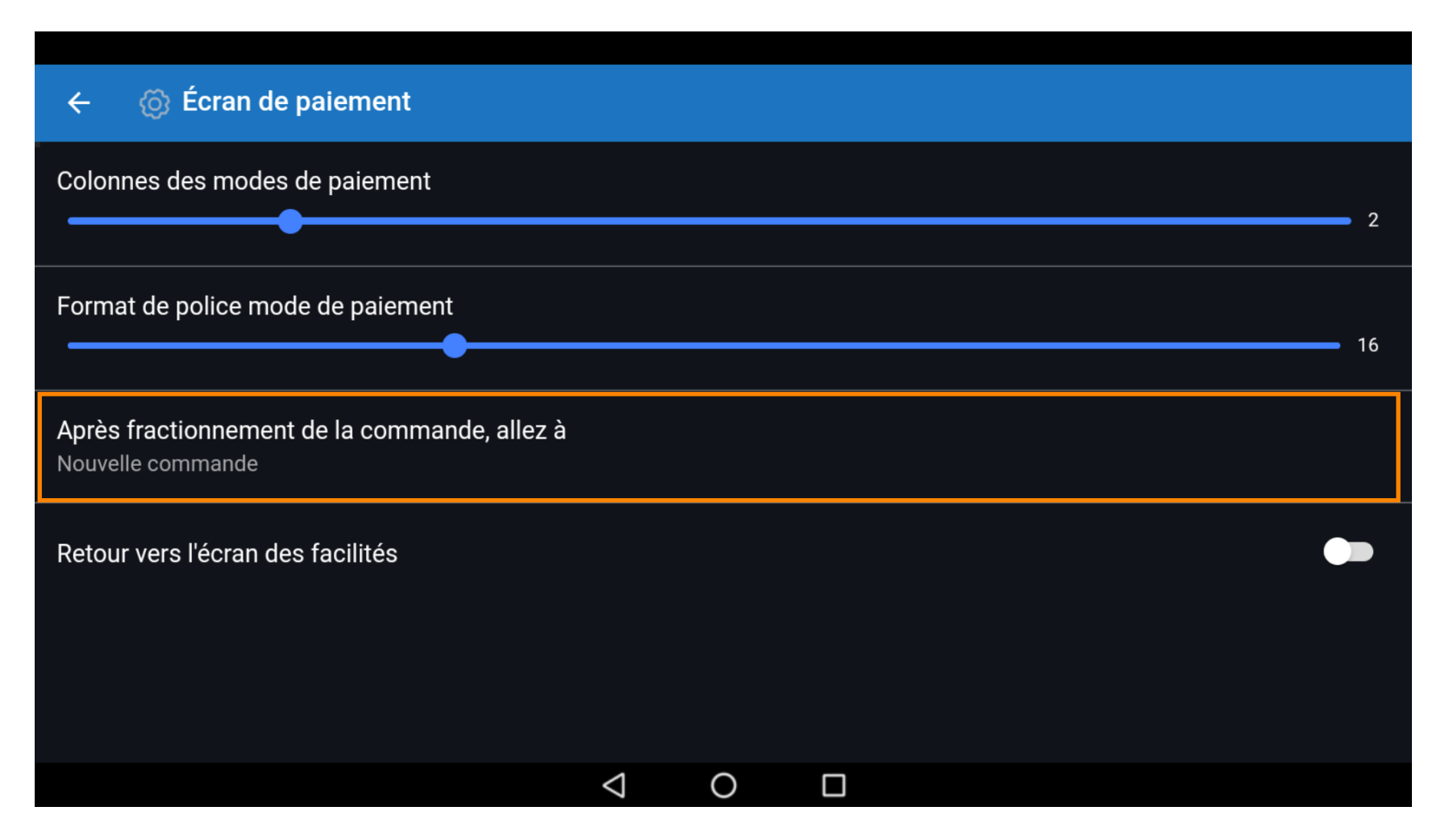

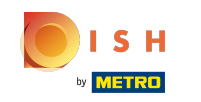

Avec Commande, l'application revient à la commande afin que vous puissiez payer le reste de la commande ou la diviser. Liste des facilités ramène l'application à la liste des tables.

| ← ۞ Écran de paiement                                         |    |
|---------------------------------------------------------------|----|
| Calannas das modes de naisment                                |    |
|                                                               | 2  |
|                                                               |    |
| Format de police Après fractionnement de la commande, allez à |    |
| Nouvelle commande                                             | 16 |
|                                                               |    |
| Apres fractionne O Liste des facilités<br>Nouvelle command    |    |
| ANNULER OK                                                    |    |
| Retour vers l'écran des facilités                             |    |
|                                                               |    |
|                                                               |    |
|                                                               |    |
|                                                               |    |
|                                                               |    |

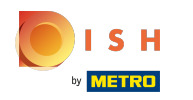

## Remarque: Par défaut, vous retournez à la commande

| ← ⓒ Écrar                            | n de paiement                                |    |
|--------------------------------------|----------------------------------------------|----|
| Colonnes des mo                      | odes de paiement                             | 2  |
| Format de police                     | Après fractionnement de la commande, allez à | 16 |
| Après fractionne<br>Nouvelle command | O Liste des facilités                        |    |
| Retour vers l'écra                   | in des facilités                             |    |
|                                      |                                              |    |
|                                      |                                              |    |

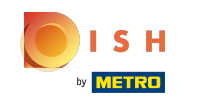

Avec Retour vers l'écran des facilités, il est possible d'activer le fait qu'après une vente directe, on retourne à la liste des tables au lieu de rester dans la vente directe.

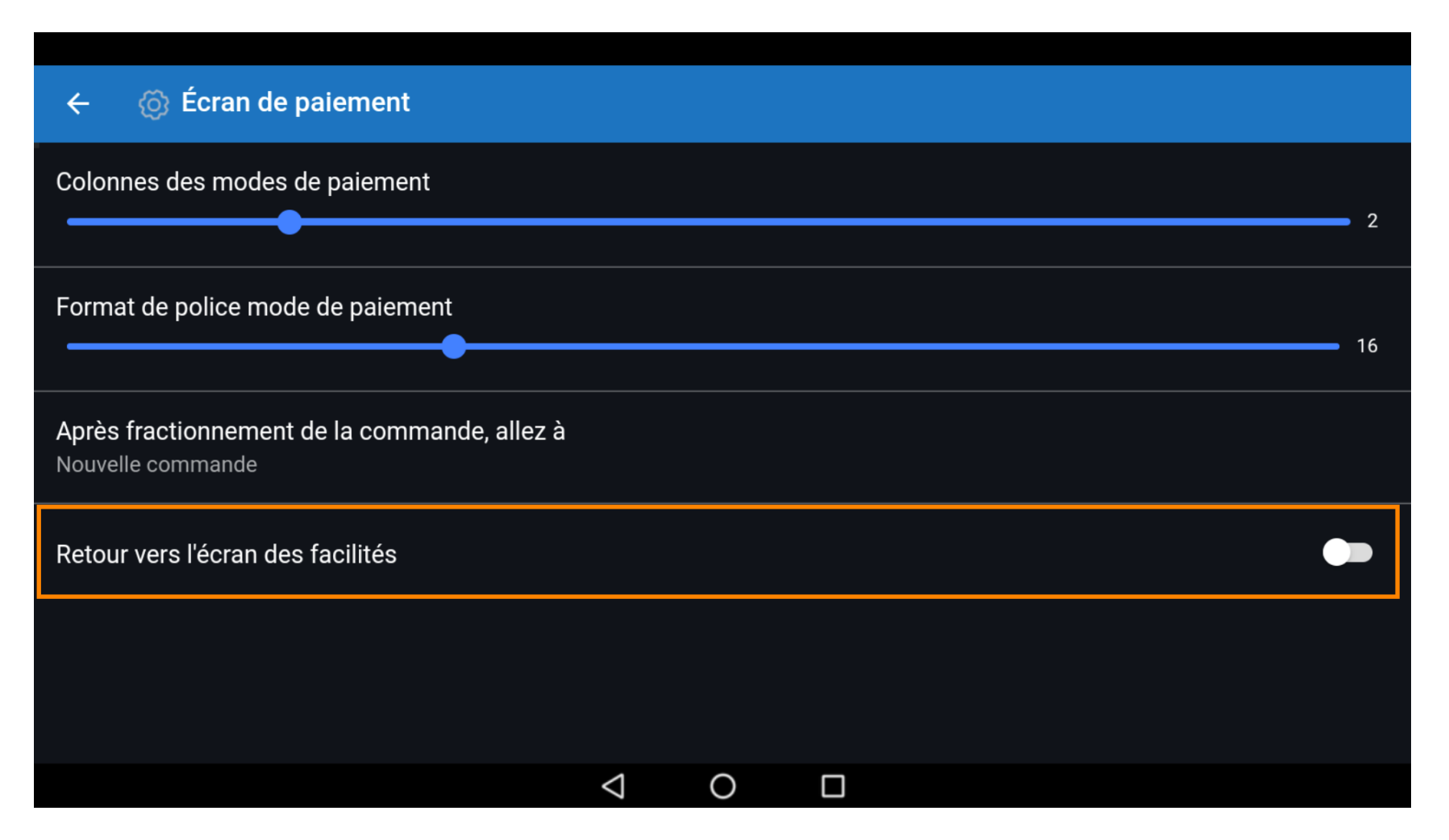

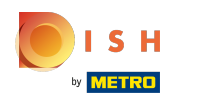

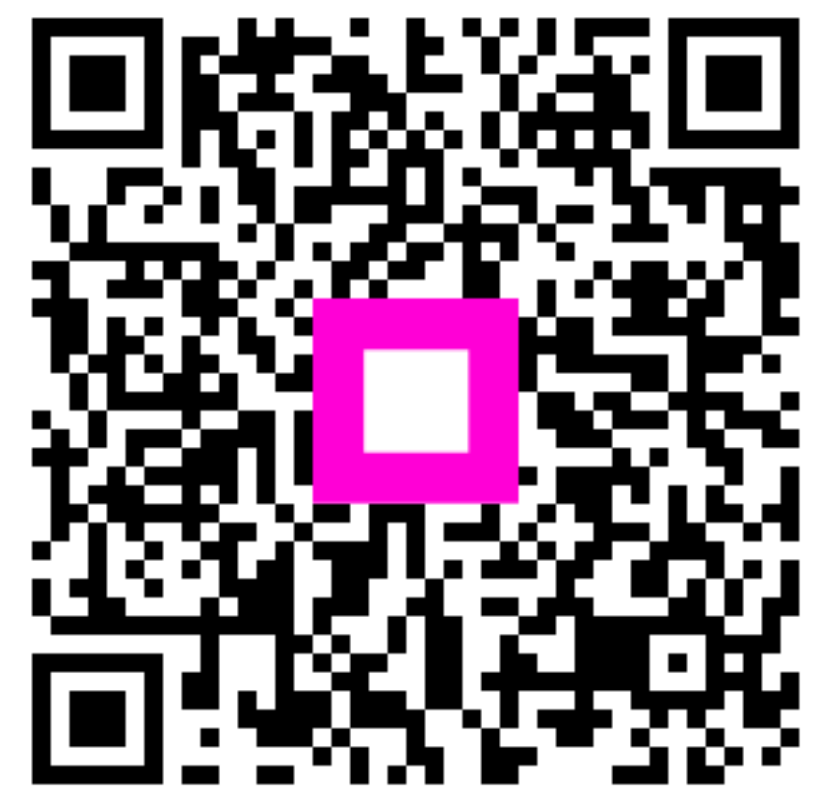

Scan to go to the interactive player